# 在Google雲平台上部署CSR1000v/C8000v

| 目錄                                   |
|--------------------------------------|
|                                      |
| <u>必要條件</u>                          |
| <u>需求</u>                            |
| <u>採用元件</u>                          |
|                                      |
| 專案設定                                 |
| 步驟 1.確定帳戶的有效專案。                      |
| 步驟 2.建立新的VPC和子網。                     |
| 步驟3.虛擬例項部署。                          |
| <u>驗證部署</u>                          |
| <u>從遠端連線至新執行處理</u>                   |
| <u>使用Bash終端登入到CSR1000v/C8000v</u>    |
| 使用PuTTY登入到CSR1000v/C8000v            |
| 使用SecureCRT登入到CSR1000v/C8000V        |
| 其他VM登入方法                             |
| <u>授權其他使用者登入GCP中的CSR1000v/C8000v</u> |
| 設定新的使用者名稱/密碼                         |
| 使用SSH金鑰配置新使用者                        |
| <u>驗證登入至CSR1000v/C8000v的已配置使用者</u>   |
| <u>疑難排解</u>                          |
| 如果顯示「作業逾時」錯誤訊息。                      |
| 如果需要密碼                               |

<u>相關資訊</u>

# 簡介

本檔案介紹在Google Cloud Platform (GCP)上部署和設定Cisco CSR1000v和Catalyst 8000v (C800v)的程式。

# 必要條件

### 需求

思科建議您瞭解以下主題:

- 虛擬化技術/虛擬機器器(VM)
- 雲端平台

採用元件

本文中的資訊係根據以下軟體和硬體版本:

- 對Google Cloud Platform的活動訂閱,已建立專案
- GCP主控台
- ・ GCP市場
- Bash終端、Putty或SecureCRT
- 公用和專用安全殼層(SSH)金鑰

本文中的資訊是根據特定實驗室環境內的裝置所建立。文中使用到的所有裝置皆從已清除(預設) )的組態來啟動。如果您的網路運作中,請確保您瞭解任何指令可能造成的影響。

## 背景資訊

從17.4.1開始,CSR1000v變為C8000v,具有相同的功能,但增加了新功能,如SD-WAN和Cisco DNA許可。 如需進一步參考,請驗證官方產品資料表:

<u>Cisco Cloud Services Router 1000v資料表</u>

<u>Cisco Catalyst 8000V Edge軟體資料表</u>

因此,本指南適用於CSR1000v和C8000v路由器的安裝。

## 專案設定

✤ 注意:在撰寫本文檔時,新使用者有300美元的免費積分,可將GCP作為免費套餐全面探索一年。這由Google定義,不受思科控制。

✤ 注意:本文檔要求建立公用SSH金鑰和專用SSH金鑰。有關其他資訊,請參閱<u>生成例項</u> <u>SSH金鑰以便在Google雲平台中部署CSR1000v</u>

步驟 1.確定帳戶的有效專案。

確保您的帳戶具有有效且活動的專案,這些專案必須與具有Compute Engine許可權的組關聯。

對於此示例部署,使用GCP中建立的專案。

💊 附註:若要建立新專案,請參閱<u>建立和管理專案</u>。

步驟 2.建立新的VPC和子網。

建立新的虛擬私有雲(VPC)和必須與CSR1000v例項關聯的子網。

可以使用預設VPC或以前建立的VPC和子網。

在控制檯控制台中,選擇VPC網路> VPC網路(如圖所示)。

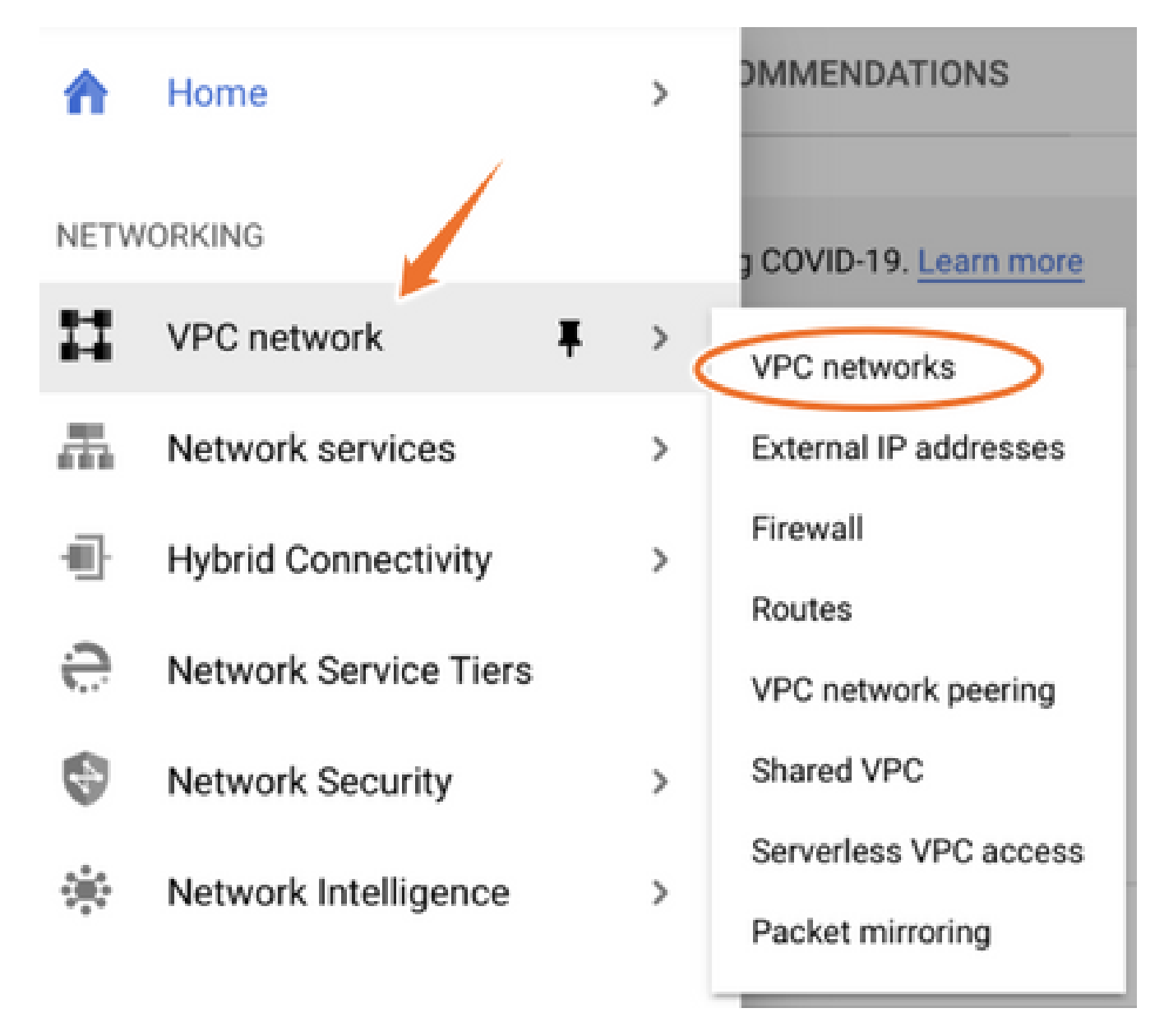

選擇Create VPC Network(如圖所示)。

| 11         | VPC network                                             | VPC network | KS CREATE VP                                                                       | C NETWORK                                                      | C REFRESH |        |                                                                                                    |                                                                                  |                |
|------------|---------------------------------------------------------|-------------|------------------------------------------------------------------------------------|----------------------------------------------------------------|-----------|--------|----------------------------------------------------------------------------------------------------|----------------------------------------------------------------------------------|----------------|
| 8          | VPC networks                                            | Name 🕇      | Region                                                                             | Subnets                                                        | мти 🚱     | Mode   | IP address ranges                                                                                  | Gateways                                                                         | Firewall Rules |
| 땁          | External IP addresses                                   | 👻 default   |                                                                                    | 24                                                             | 1460      | Auto 👻 |                                                                                                    |                                                                                  | 22             |
| 88         | Firewall                                                |             | us-central1                                                                        | default                                                        |           |        | 10.128.0.0/20                                                                                      | 10.128.0.1                                                                       |                |
|            |                                                         |             | europe-west1                                                                       | default                                                        |           |        | 10.132.0.0/20                                                                                      | 10.132.0.1                                                                       |                |
| N.         | Routes                                                  |             | us-west1                                                                           | default                                                        |           |        | 10.138.0.0/20                                                                                      | 10.138.0.1                                                                       |                |
| $\diamond$ | VPC network peering                                     |             | asia-east1                                                                         | default                                                        |           |        | 10.140.0.0/20                                                                                      | 10.140.0.1                                                                       |                |
| bd         | Shared VPC                                              |             | us-east1                                                                           | default                                                        |           |        | 10.142.0.0/20                                                                                      | 10.142.0.1                                                                       |                |
| ~          | Shared Tr o                                             |             | asia-northeast1                                                                    | default                                                        |           |        | 10.146.0.0/20                                                                                      | 10.146.0.1                                                                       |                |
| $\odot$    | Serverless VPC access                                   |             | asia-southeast1                                                                    | default                                                        |           |        | 10.148.0.0/20                                                                                      | 10.148.0.1                                                                       |                |
| 181        | Packet mirroring                                        |             | us-east4                                                                           | default                                                        |           |        | 10.150.0.0/20                                                                                      | 10.150.0.1                                                                       |                |
|            |                                                         |             | australia-southeast1                                                               | default                                                        |           |        | 10.152.0.0/20                                                                                      | 10.152.0.1                                                                       |                |
| ÷ ⊠ ⇔ ∰    | Shared VPC<br>Serverless VPC access<br>Packet mirroring |             | us-east1<br>asia-northeast1<br>asia-southeast1<br>us-east4<br>australia-southeast1 | default<br>default<br>default<br>default<br>default<br>default |           |        | 10.140.0.0/20<br>10.142.0.0/20<br>10.146.0.0/20<br>10.148.0.0/20<br>10.150.0.0/20<br>10.152.0.0/20 | 10.140.0.1<br>10.140.0.1<br>10.146.0.1<br>10.148.0.1<br>10.150.0.1<br>10.150.0.1 |                |

註:目前,CSR1000v僅部署在GCP上的美國中部地區。

### 如圖所示配置VPC名稱。

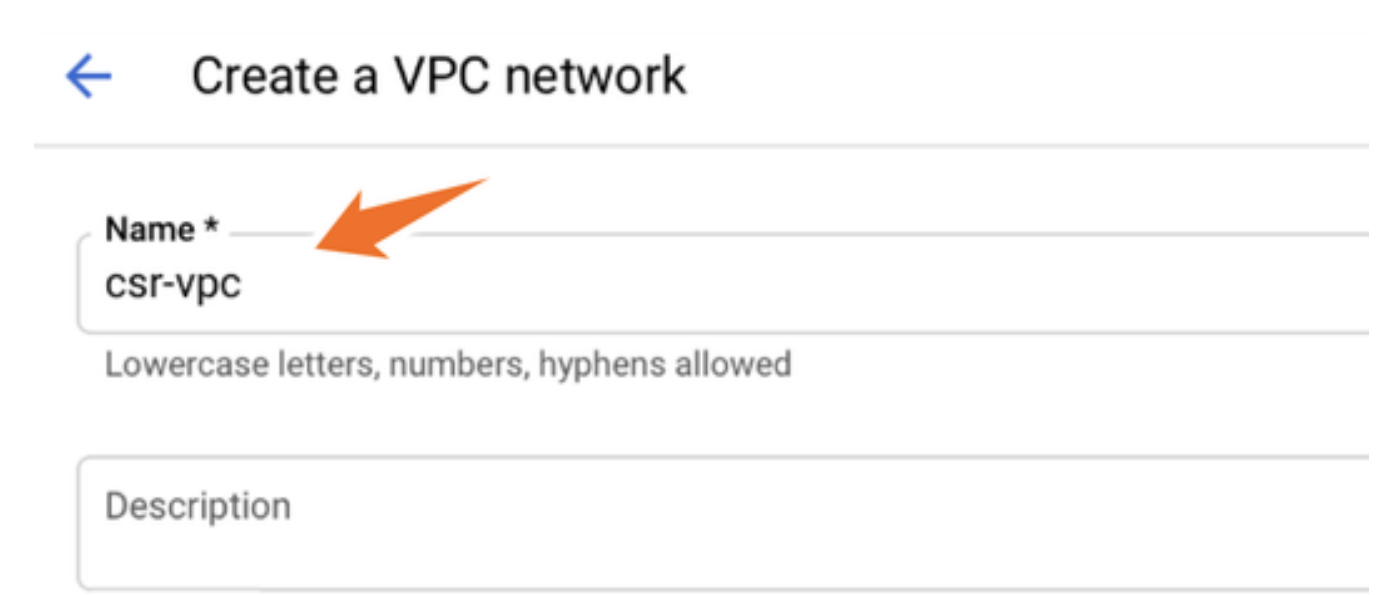

### 配置與VPC關聯的子網名稱並選擇區域us-central1。

在us-central1 CIDR 10.128.0.0/20內分配有效的IP地址範圍,如圖所示。

保留其他設定作為預設值並選擇建立按鈕:

### Subnets

Subnets let you create your own private cloud topology within Google Cloud. Click Automatic to create a subnet in each region, or click Custom to manually define the subnets. Learn more

#### Subnet creation mode

Custom

Automatic

| lew subnet                                                                                                    | i / |
|----------------------------------------------------------------------------------------------------|-----|
| Name *                                                                                                    |     |
| csr-subnet                                                                                                    | 0   |
| and the second second sec |     |
| Lowercase letters, numbers, hypnens allowed                                                                                                    |     |
| Lowercase letters, numbers, hypnens allowed                                                                                                    |     |
| dd a description                                                                                                    |     |
| Lowercase letters, numbers, hypnens allowed dd a description Region *                                                                                                    |     |
| Lowercase letters, numbers, hypnens allowed  dd a description  Region *  us-central1                                                                                                    | - 0 |
| Lowercase letters, numbers, hypnens allowed  dd a description  Region *  us-central1  IP address range *                                                                                                    | - 0 |

# Sharphi for the series of the series of th

### 建立過程完成後,新VPC將顯示在VPC網路部分,如圖所示。

| VPC networks |           | CREATE VPC NETWORK |            | C REFRESH |        |                   |           |
|--------------|-----------|--------------------|------------|-----------|--------|-------------------|-----------|
|              |           |                    |            |           |        |                   |           |
| Name 🕇       | Region    |                    | Subnets    | мти 😧     | Mode   | IP address ranges | Gateways  |
| ▼ csr-vpc    |           |                    | 1          | 1460      | Custom |                   |           |
|              | us-centra | l1                 | csr-subnet |           |        | 10.10.1.0/24      | 10.10.1.1 |

步驟 3.虛擬例項部署。

在計算引擎部分,選擇計算引擎> VM例項,如下圖所示。

| A          | Home              | >  | OMMENDATIONS               |
|------------|-------------------|----|----------------------------|
| COMF       | VUTE              |    |                            |
| . <u>.</u> | App Engine        | >  | VIRTUAL MACHINES           |
|            |                   | _  | VM instances               |
| ۲          | Compute Engine    | ∓> | Instance templates         |
| ٢          | Kubernetes Engine | >  | Sole-tenant nodes          |
| ()         | Cloud Functions   |    | Machine images             |
|            |                   |    | TPUs                       |
| )>         | Cloud Run         |    | Migrate for Compute Engine |
| \$P        | VMware Engine     |    | Committed use discounts    |
|            |                   |    |                            |

在VM控制台中,選擇建立例項頁籤,如圖所示。

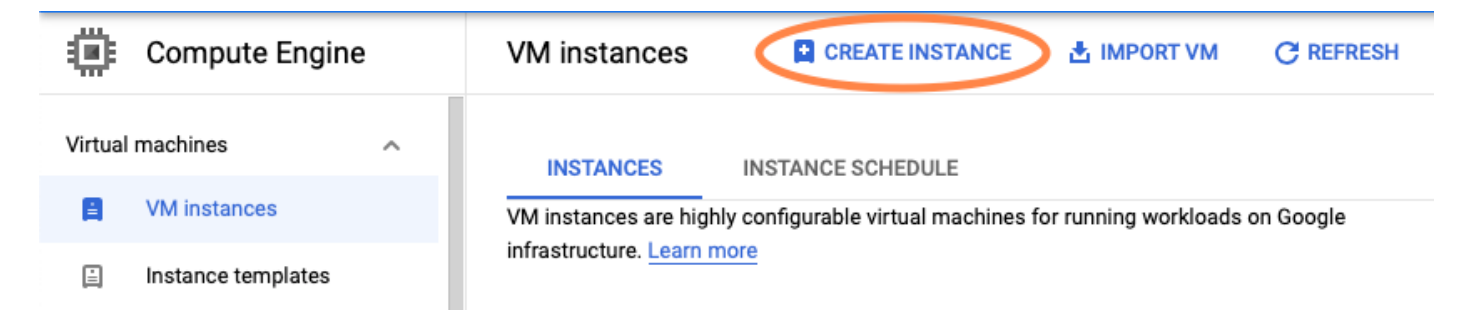

請使用圖中所示的GCP marketplace顯示思科產品。

# Create an instance

To create a VM instance, select one of the options:

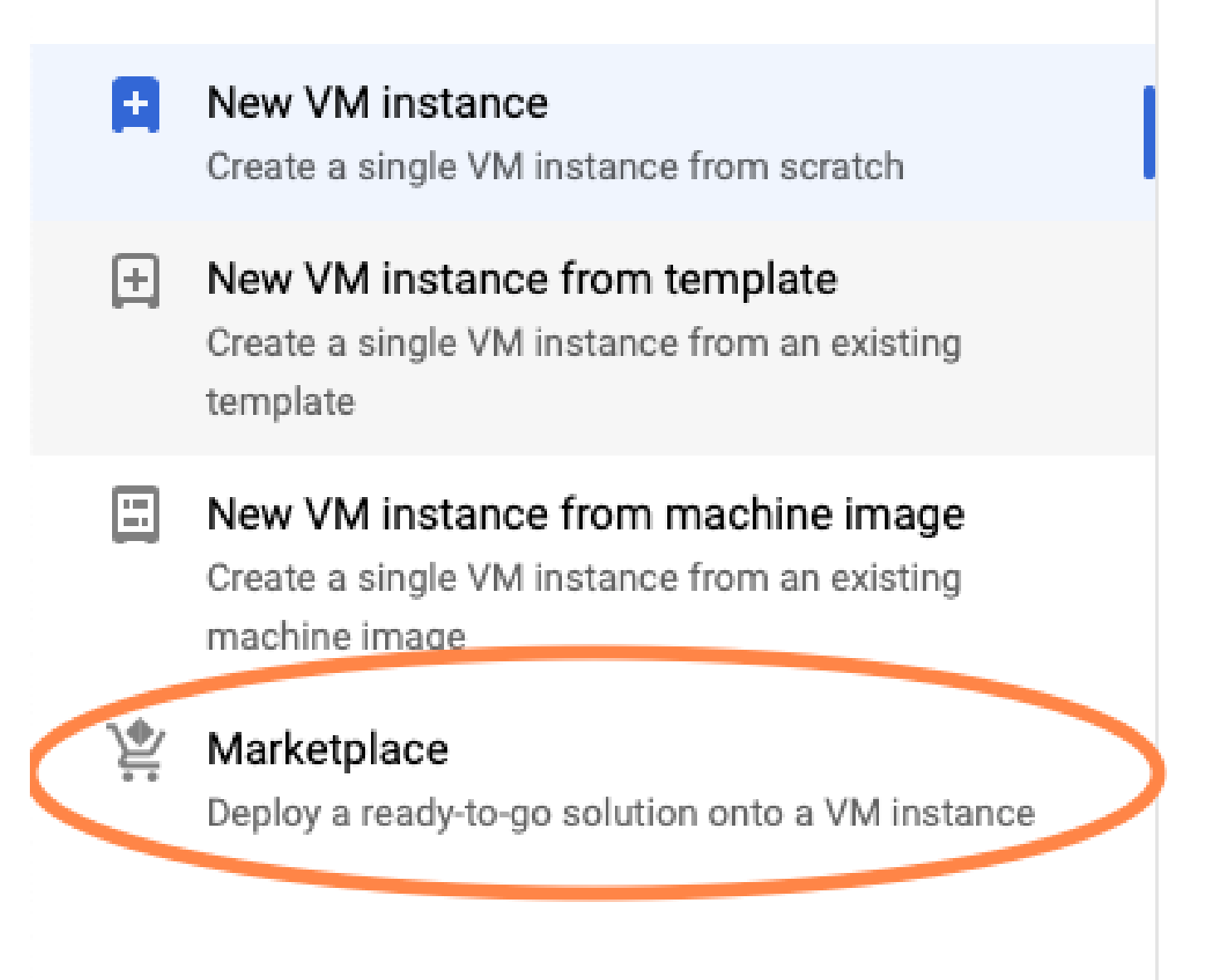

在搜尋欄中,鍵入Cisco CSR 或Catalyst C8000v,選擇符合您要求的型號和版本,然後選擇 Launch。

對於此示例部署,選擇了第一個選項,如圖所示。

| 얓 Marketplace           | Q csr           | 1000v          | ×                                                                                                    |
|-------------------------|-----------------|----------------|----------------------------------------------------------------------------------------------------|
| Marketplace > "csr 1000 | 0v" > Virtual m | achines        |                                                                                                    |
| Type to filter          | r               | Virtual mad    | chines                                                                                                    |
| Category                | ^               | 7 results      |                                                                                                    |
| Compute                 | (4)             |                |                                                                                                    |
| Networking              | (7)             | ahaha          | Cisco Cloud Services Router 1000V (CSR 1000V)<br>Cisco Systems                                                                                                    |
| Туре                    |                 |                | The Bring Your Own License (BYOL) of Cisco Cloud Services Router (CSR1000V) delivers ent<br>Google Compute Platform. This software supports all the four CSR Technology packages. The |
| Virtual machines        | 0               |                | enables enterprise IT to deploy the same enterprise-class networking services in the cloud th                                                                                         |
|                         |                 | ululu<br>cisco | Cisco Cloud Services Router 1000V - 16.12 - BYOL<br>Cisco Systems                                                                                                    |
|                         |                 |                | The Bring Your Own License (BYOL) of Cisco Cloud Services Router (CSR1000V) delivers ent<br>Google Compute Platform. This software supports all the four CSR Technology packages. The |

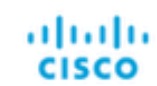

#### Cisco Cloud Services Router 1000V - 17.2.1r - BYOL

Cisco Systems

The Bring Your Own License (BYOL) of Cisco Cloud Services Router (CSR1000V) delivers ent Google Compute Platform. This software supports all the four CSR Technology packages. The enables enterprise IT to deploy the same enterprise-class networking services in the cloud the

enables enterprise IT to deploy the same enterprise-class networking services in the cloud th

uluilu cisco

#### Cisco Cloud Services Router 1000V - 17.3 - BYOL

Cisco Systems

The Bring Your Own License (BYOL) of Cisco Cloud Services Router (CSR1000V) delivers ent Google Compute Platform. This software supports all the four CSR Technology packages. The enables enterprise IT to deploy the same enterprise-class networking services in the cloud the

| 뱣 Marketplace               | Q cata       | alyst 8000v            | ×                                                                                                    |
|-----------------------------|--------------|------------------------|----------------------------------------------------------------------------------------------------|
| Marketplace > "catalyst 800 | IOv edge sof | tware - byol" > Virtua | Imachines                                                                                                    |
| Filter Type to filter       |              | Virtual mad            | chines                                                                                                    |
| Category                    | ^            | 1 result               |                                                                                                    |
| Compute                     | (1)          | ahaha                  | Catalyst 8000V Edge Software - BYOL<br>Cisco Systems                                                                                                    |
| Туре                        |              | cisco                  | As part of Cisco's Cloud connect portfolio, the Bring Your Own License (BYOL) version of C<br>8000V) delivers the maximum performance for virtual enterprise-class networking service |
| Virtual machines            | ٢            |                        | the Catalyst 8000V (C8000V) DNA packages and supports the high-performance versions                                                                                                   |

╲ 注意:BYOL代表「自帶許可證」。

SSA 備註:目前,GCP不支援「現收現付」(PAYG)模式。

GCP需要輸入必須與VM關聯的配置值,如圖所示:

在GCP中部署CSR1000v/C8000v需要使用者名稱和SSH公鑰,如圖所示。如果尚未建立SSH金鑰 ,請參閱<u>生成例項SSH金鑰以便在Google雲平台中部署CSR1000v</u>。

# New Cisco Cloud Services Router 1000V (CSR 1000V)

| cisco-csr-1000v-23       |                     |                    |
|--------------------------|---------------------|--------------------|
|                          |                     |                    |
| Instance name            |                     |                    |
| csr-cisco                |                     |                    |
| Username                 |                     |                    |
| cisco                    |                     |                    |
| Instance SSH Key         |                     |                    |
| ssh-rsa AAAAB3NzaC1yc2EA | AAADAQABAAABgQC901X | kfpuBgq5QR69RsG1Qn |
| 7000 0                   |                     |                    |
| zone 🌍                   |                     |                    |
| us-central1-f            |                     | -                  |
| Machine type 🕜           |                     |                    |
| 4 vCPUs 🔻                | 15 GB memory        | Customize          |
|                          |                     |                    |
| Boot Disk                |                     |                    |
| Boot disk type 🕜         |                     |                    |
| Standard Persistent Disk |                     | •                  |
| Boot disk size in GB     |                     |                    |
|                          |                     |                    |
| 10                       |                     |                    |

選擇之前建立的VPC和子網,並在外部IP中選擇Evermeral,以便讓公共IP與例項關聯,如圖所示。 配置此配置後。選取啟動按鈕。

### Networking

Network 🕜

csr-vpc

Subnetwork 🕐

csr-subnet (10.10.1.0/24)

### External IP 🕜

Ephemeral

### Firewall 🕜

Add tags and firewall rules to allow specific network traffic from the Internet

- Allow TCP port 22 traffic
- Allow HTTP traffic
- Allow TCP port 21 traffic

注意:透過SSH連線到CSR例項需要埠22。HTTP埠是可選的。

部署完成後,選擇Compute Engine > VM instances 以驗證已成功部署新的CSR1000v,如圖所示

| VM instances                                     | S               | CREATE INSTANCE | 🛃 IMPORT VI   | M C REFRESH | ▶ START / RESUME |     | STOP   |     |
|--------------------------------------------------|-----------------|-----------------|---------------|-------------|------------------|-----|--------|-----|
|                                                  |                 |                 |               |             |                  | _   |        |     |
|                                                  |                 |                 |               |             |                  |     |        |     |
| Filter VM in                                     | stances         |                 |               |             |                  | 0   | Column | s Ŧ |
| <ul> <li>Filter VM in</li> <li>Name ^</li> </ul> | stances<br>Zone | Recommendation  | In use by Int | ernal IP    | External IP      | Con | Column | s 🔻 |

## 驗證部署

0

從遠端連線至新執行處理

在GCP中登入到CSR1000v/C8000V的最常用方法是Bash終端中的命令列Putty和SecureCRT。在本節中,是連線上述方法所需的配置。

使用Bash終端登入到CSR1000v/C8000v

遠端連線到新CSR所需的語法為:

範例:

<#root>

\$

ssh -i CSR-sshkey <snip>@X.X.X.X

The authenticity of host 'X.X.X.X (X.X.X.X)' can't be established. RSA key fingerprint is SHA256:c3JsVDEt68CeUFGhp9lrYz7tU07htbsPhAwanh3feC4. Are you sure you want to continue connecting (yes/no/[fingerprint])? yes Warning: Permanently added 'X.X.X.X' (RSA) to the list of known hosts.

#### 如果連線成功,則顯示CSR1000v提示

<#root>

\$

ssh -i CSR-sshkey <snip>@X.X.X.X

csr-cisco# show version Cisco IOS XE Software, Version 16.09.01 Cisco IOS Software [Fuji], Virtual XE Software (X86\_64\_LINUX\_IOSD-UNIVERSALK9-M), Version 16.9.1, RELEA Technical Support: http://www.cisco.com/techsupport Copyright (c) 1986-2018 by Cisco Systems, Inc. Compiled Tue 17-Jul-18 16:57 by mcpre

### 使用PuTTY登入到CSR1000v/C8000v

要連線Putty,請使用PuTTYgen應用程式將私鑰從PEM轉換為PPK格式。

有關其他資訊,請參閱<u>使用PuTTYgen將Pem轉換為Ppk檔案</u>。

以正確格式生成私鑰後,您必須在Putty中指定路徑。

在SSH連線選單的auth選項中選擇用於身份驗證的私鑰檔案部分。

瀏覽至儲存金鑰的資料夾,然後選取建立的金鑰。在本示例中,影象顯示Putty選單的圖形檢視和所 需的狀態:

Reputition Putty Configuration 7  $\times$ Category: - Keyboard Options controlling SSH authentication ٨ Bell Display pre-authentication banner (SSH-2 only) End Features Bypass authentication entirely (SSH-2 only) Window - Appearance Authentication methods ---- Behaviour Attempt authentication using Pageant ···· Translation Attempt TIS or CryptoCard auth (SSH-1) E Selection Attempt "keyboard-interactive" auth (SSH-2) ..... Colours Connection Authentication parameters - Data Allow agent forwarding - Proxy Allow attempted changes of usemame in SSH-2 - Telnet Private key file for authentication: ···· Rlogin ⊟ SSH Browse... - Kex --- Host keys --- Cipher 🗄 Auth IIII TTY .....X11 --- Tunnels Ψ About Help Open Cancel

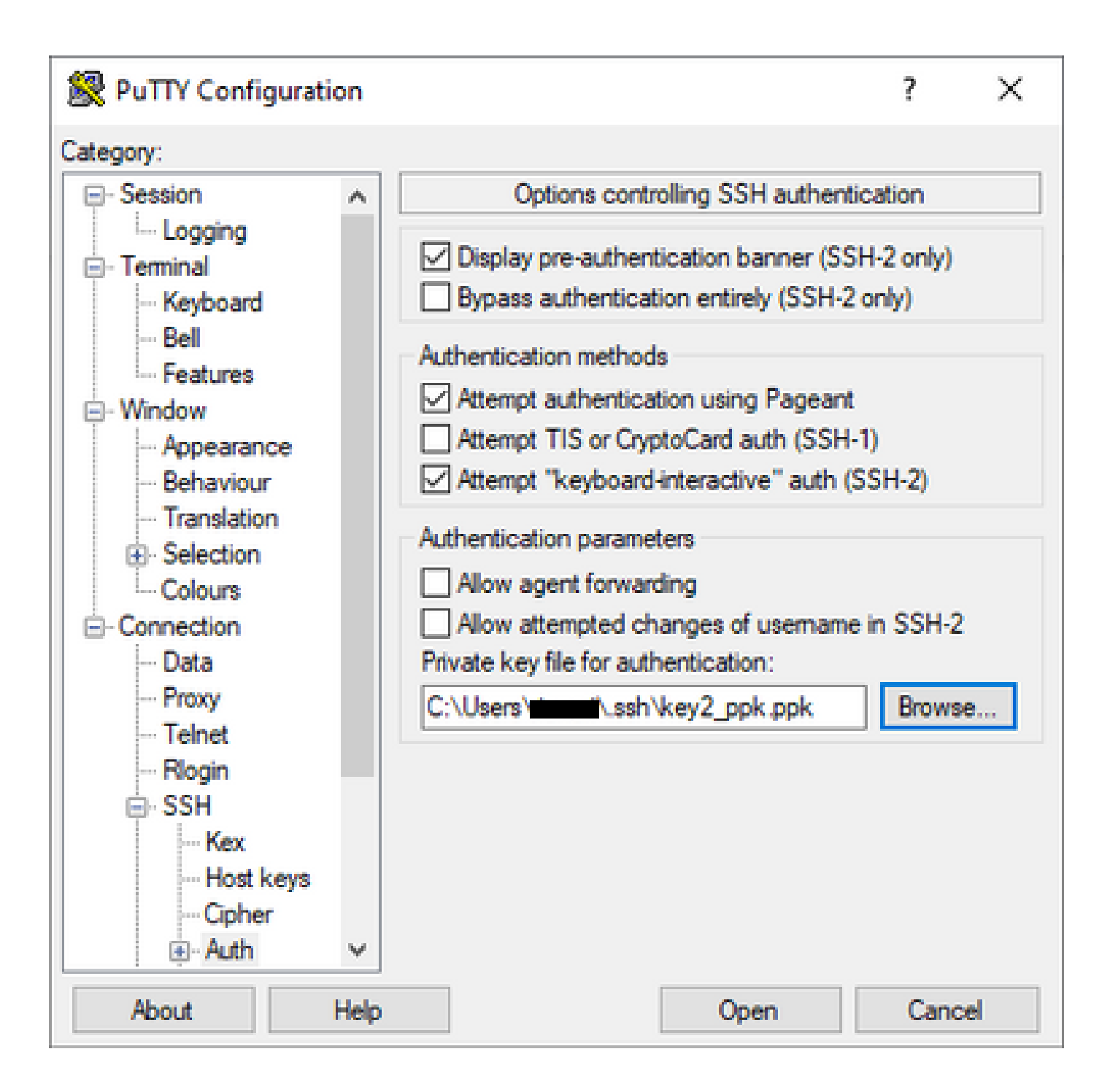

選擇正確的金鑰後,返回主選單並使用CSR1000v例項的外部IP地址透過SSH進行連線,如圖所示。

| 🕵 PuTTY Configuratio                                         | on       |                                                         | ?          | ×         |
|--------------------------------------------------------------|----------|---------------------------------------------------------|------------|-----------|
| Category:                                                    |          |                                                         |            |           |
| - Session<br>Logging                                         |          | Basic options for your PuTTY see                        | ssion      |           |
| ⊡ ·· Terminal<br>···· Keyboard<br>···· Bell<br>···· Features |          | Host Name (or IP address)                               | Port<br>22 |           |
| ⊡ ·· Window<br>Mopearance                                    |          | ○ Raw ○ Telnet ○ Rlogin ● SSH                           | 05         | Serial    |
| Behaviour     Translation     E Selection                    |          | Load, save or delete a stored session<br>Saved Sessions |            |           |
| Colours                                                      |          | Default Settings                                        | Loa        | ad        |
| ···· Proxy<br>···· Telnet                                    |          |                                                         | Sa<br>Del  | ve<br>ete |
|                                                              |          |                                                         |            |           |
| ···· Host keys<br>···· Cipher                                |          | Close window on exit:<br>Always Never Only on clo       | ean exit   |           |
| Auth                                                         | <b>Y</b> |                                                         |            |           |
| About H                                                      | lelp     | Open                                                    | Can        | cel       |

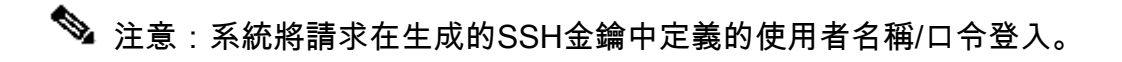

log in as: cisco
Authenticating with public key "imported-openssh-key"
Passphrase for key "imported-openssh-key":

csr-cisco#

SecureCRT需要PEM格式的私鑰,這是私鑰的預設格式。

在SecureCRT中,指定功能表中私密金鑰的路徑:

「檔案」>「快速連線」>「身份驗證」>「取消選中密碼」>「公鑰」>「屬性」。

| 此影像顯示 | ſ | 預期的視窗 | : |
|-------|---|-------|---|
|-------|---|-------|---|

| Quick Connect                                                                      |                  |                                                                                            | Х |
|------------------------------------------------------------------------------------|------------------|--------------------------------------------------------------------------------------------|---|
| Protocol:<br>Hostname:<br>Port:<br>Username:                                       | SSH2 ~           | None                                                                                       |   |
| Authentication          Password         PublicKey         Keyboard         GSSAPI | Interactive      | Properties                                                                                 |   |
| Show quick co                                                                      | nnect on startup | <ul> <li>Save session</li> <li>✓ Open in a tab</li> <li>Connect</li> <li>Cancel</li> </ul> |   |

選擇Use session public key string > Select Use identity or certificate file > Select ...按鈕>導航到目 錄並選擇所需的金鑰>選擇OK(如圖所示)。

| Public Key Properties                                                                                                    |        |
|----------------------------------------------------------------------------------------------------|--------|
| Use global public key setting                                                                                                    | ок     |
| Session settings     (         ) Use identity or certificate file                                                                                                    | Cancel |
| C:\Users\\.ssh\key2                                                                                                    |        |
| Ouse a certificate from your personal CAPI store or a PKCS #11 provider DLL                                                                                                    |        |
| CAPI V DLL:                                                                                                    |        |
| Certificate to use: <try all="" certificates=""></try>                                                                                                    |        |
| Get username from certificate: Common Name 🗸                                                                                                    |        |
| Use certificate as raw SSH2 key (server does not support X.509)                                                                                                    |        |
| Fingerprint:                                                                                                    |        |
| SHA-2: e0:82:1d:a8:67:45:eb:96:31:12:74:28:ac:1a:4b:fa:b6:6e:67:e9:85:c9:06:0d:3<br>SHA-1: 79:04:f3:8a:0f:99:57:ee:d0:6b:4f:84:bb:93:d3:d1:99:63:70:a3<br>MD5: da:82:5e:30:f8:22:ec:a0:04:18:71:7e:fe:de:40:63 |        |
| < >                                                                                                    |        |
| Create Identity File Upload Export Public Key Change Passphrase                                                                                                    |        |

最後,透過SSH連線到例項地址的外部IP,如圖所示。

| Quick Connect                                                                                 |                | ×                                                                                          |
|-----------------------------------------------------------------------------------------------|----------------|--------------------------------------------------------------------------------------------|
| Protocol: SSH2<br>Hostname: I<br>Port: 22<br>Username:                                        | ∽<br>Firewall: | None                                                                                       |
| <ul> <li>PublicKey</li> <li>Keyboard Interactive</li> <li>GSSAPI</li> <li>Password</li> </ul> |                | Properties                                                                                 |
| Show quick connect on st                                                                      | artup          | <ul> <li>Save session</li> <li>✓ Open in a tab</li> <li>Connect</li> <li>Cancel</li> </ul> |

注意:系統將請求在生成的SSH金鑰中定義的使用者名稱/口令登入。

<#root>

csr-cisco#

show logging

Syslog logging: enabled (0 messages dropped, 3 messages rate-limited, 0 flushes, 0 overruns, xml disabl

No Active Message Discriminator. <snip> \*Jan 7 23:16:13.315: %SEC\_log in-5-log in\_SUCCESS: log in Success [user: cisco] [Source: X.X.X.X] [loca csr-cisco#

### 其他VM登入方法

✎ 註:請參閱<u>使用高級方法連線到Linux VM</u>文檔。

# 授權其他使用者登入GCP中的CSR1000v/C8000v

成功登入到CSR1000v例項後,可以使用以下方法配置其他使用者:

### 設定新的使用者名稱/密碼

使用以下命令配置新使用者和密碼:

<#root>

enable

configure terminal

username <username> privilege <privilege level> secret <password>

end

### 範例:

```
<#root>
```

csr-cisco#

configure terminal

Enter configuration commands, one per line. End with CNTL/Z. csr-cisco(config)#

csr-cisco(config)#

username cisco privilege 15 secret cisco

csr-cisco(config)#

end

csr-cisco#

新使用者現在能夠登入到CSR1000v/C8000v例項。

### 使用SSH金鑰配置新使用者

要訪問CSR1000v例項,請配置公鑰。例項後設資料中的SSH金鑰不提供對CSR1000v的訪問。 使用以下命令使用SSH金鑰配置新使用者:

<#root>

configure terminal

ip ssh pubkey-chain

username <username>

key-string

<public ssh key>

exit

end

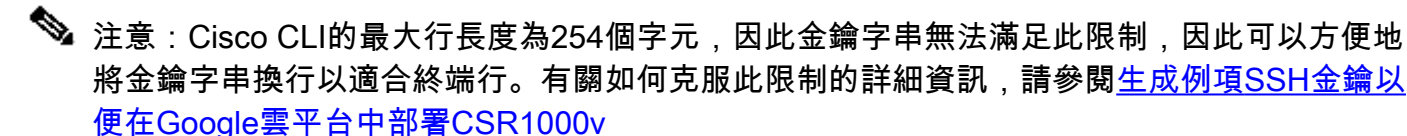

#### <#root>

\$

fold -b -w 72 /mnt/c/Users/ricneri/.ssh/key2.pub

```
ssh-rsa AAAAB3NzaC1yc2EAAAADAQABAAABAQD1dzZ/iJi3VeHs4qDoxOP67jebaGwC6vkC
n29bwSQ4CPJGVRLcVSNPcPPqVydiXVEOG8e9gFszkpk6c2me0+TRsSLiwHigv281yw5xhn1U
ck/AYpy9E6TyEEu9w6Fz0xTG2Qhe1n9b5Les6K9PFP/mR6WUMbfmaFredV/sADn0DP0+0fTK
/0ZPg34DNfcFhg1ja5GzudRb3S4nBBhDzuVrVC9RbA4PHVMXrLbIfq1ks3PCVG0tW1HxxTU4
FCkmEAg4NEqMVLSm26nLvrNK6z71RMcIKZZcST+SL61Qv33gkUKIoGB9qx/+D1RvurVXfCdq
3Cmxm2swHmb6M1rEtqIv cisco
$
```

csr-cisco#

#### configure terminal

```
Enter configuration commands, one per line. End with CNTL/Z.
csr-cisco(config)#
csr-cisco(config)#
ip ssh pubkey-chain
csr-cisco(conf-ssh-pubkey)#
username cisco
csr-cisco(conf-ssh-pubkey-user)#
key-string
csr-cisco(conf-ssh-pubkey-data)#
ssh-rsa AAAAB3NzaC1yc2EAAAADAQABAAABAQD1dzZ/iJi3VeHs4qDoxOP67jebaGwC
csr-cisco(conf-ssh-pubkey-data)#
6vkCn29bwSQ4CPJGVRLcVSNPcPPqVydiXVEOG8e9gFszkpk6c2meO+TRsSLiwHigv281
csr-cisco(conf-ssh-pubkey-data)#
yw5xhn1Uck/AYpy9E6TyEEu9w6Fz0xTG2Qhe1n9b5Les6K9PFP/mR6WUMbfmaFredV/s
csr-cisco(conf-ssh-pubkey-data)#
{\tt ADnODPO+OfTK}/OZPg34DNfcFhglja5GzudRb3S4nBBhDzuVrVC9RbA4PHVMXrLbIfqlk}
csr-cisco(conf-ssh-pubkey-data)#
s3PCVGotW1HxxTU4FCkmEAg4NEqMVLSm26nLvrNK6z71RMcIKZZcST+SL61Qv33gkUKI
csr-cisco(conf-ssh-pubkey-data)#
oGB9qx/+DlRvurVXfCdq3Cmxm2swHmb6MlrEtqIv cisco
csr-cisco(conf-ssh-pubkey-data)#
exit
csr-cisco(conf-ssh-pubkey-user)#
```

#### end

csr-cisco#

### 驗證登入至CSR1000v/C8000v的已配置使用者

為了確認配置設定正確,請使用建立的憑據或具有其他憑據的公鑰的私鑰對登入。

從路由器端,檢視包含終端IP地址的成功登入日誌。

<#root>

csr-cisco#

show clock

\*00:21:56.975 UTC Fri Jan 8 2021 csr-cisco#

csr-cisco#

show logging

Syslog logging: enabled (0 messages dropped, 3 messages rate-limited, 0 flushes, 0 overruns, xml disabl
<snip>
\*Jan 8 00:22:24.907: %SEC\_log in-5-log in\_SUCCESS: log in Success [user: <snip>] [Source: <snip>] [loca
csr-cisco#

### 疑難排解

如果顯示「作業逾時」錯誤訊息。

<#root>

\$

ssh -i CSR-sshkey <snip>@X.X.X.X

ssh: connect to host <snip> port 22: Operation timed out

可能原因:

- 執行處理尚未完成部署。
- 公有地址不是分配給VM中nic0的地址。

解決方案:

等待虛擬機器部署完成。通常,CSR1000v部署最多需要5分鐘才能完成。

如果需要密碼

### 如果需要密碼:

#### <#root>

\$

```
ssh -i CSR-sshkey <snip>@X.X.X.X
```

Password: Password:

可能起因:

- 使用者名稱或私密金鑰不正確。
- 在MacOS或Linux等較新版本的Operating System上,OpenSSH實用程式預設情況下不啟用 RSA。

解決方案:

- 確保使用者名稱與部署CSR1000v/C8000v時指定的使用者名稱相同。
- 確保私鑰與部署時包含金鑰相同。
- 在ssh命令中指定接受的金鑰型別:

<#root>

ssh -o PubkeyAcceptedKeyTypes=ssh-rsa -i <private\_key> <user>@<host\_ip>

# 相關資訊

- Cisco Cloud Services Router 1000v資料表
- <u>技術支援與文件 Cisco Systems</u>

### 關於此翻譯

思科已使用電腦和人工技術翻譯本文件,讓全世界的使用者能夠以自己的語言理解支援內容。請注 意,即使是最佳機器翻譯,也不如專業譯者翻譯的內容準確。Cisco Systems, Inc. 對這些翻譯的準 確度概不負責,並建議一律查看原始英文文件(提供連結)。